#### Mercedes-Benz B2B Connect Release Letter Julho

04 julho 2023

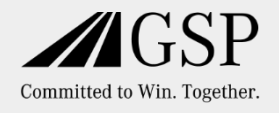

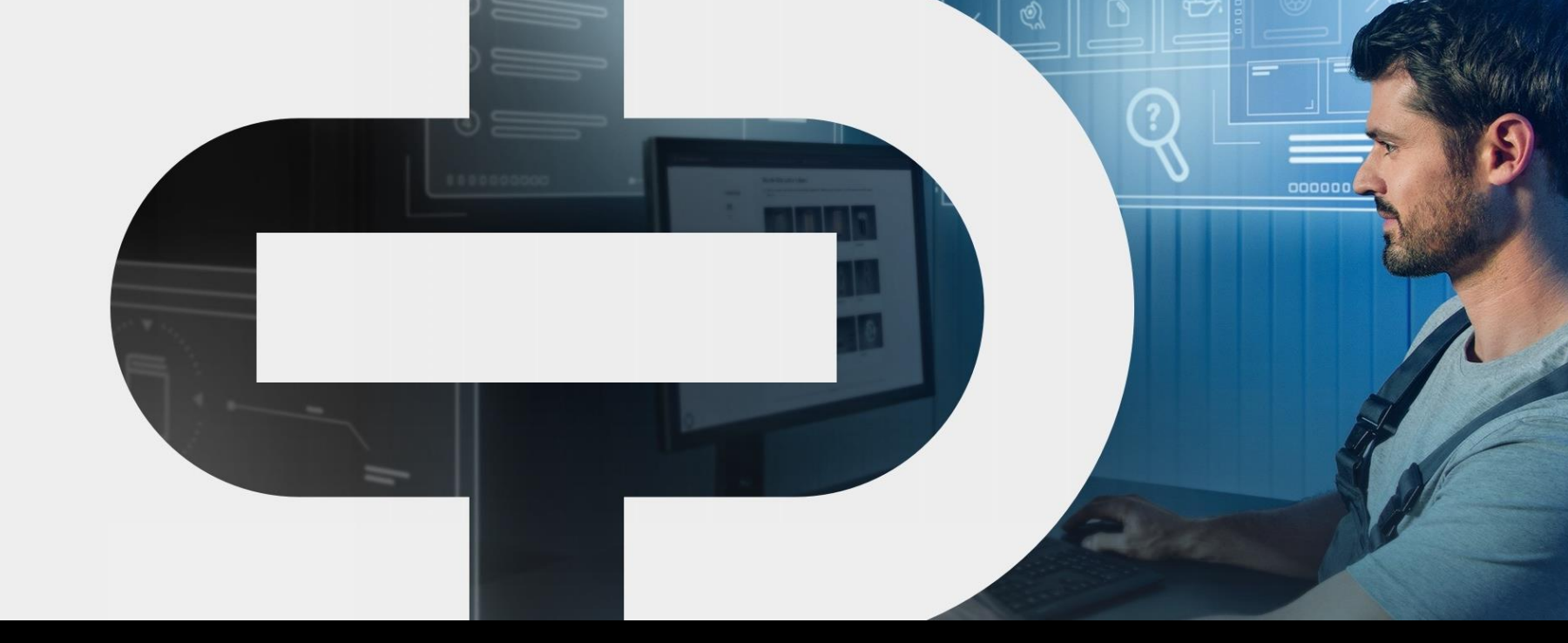

#### New

- Alterações de design da página inicial
- Peças lista
  - Pesquisa por tipo e

modelo

- Lista de veículos
  - Exibição atualizada de medidas de retorno de chamada e atendimento ao cliente
  - Novas opções de filtragem

- Página do veículo
  - Enchimento de
    - veículos
  - Cartão de Dados do

Veículo

 Nova Pesquisa na Plataforma B2BC

Mercedes-Benz The best or nothing.

#### A partir de 4 de julho: ainda mais recursos para o seu dia a dia

Desde janeiro de 2023, temos vindo a desenvolver o Mercedes-Benz B2B Connect passo a passo, com muitas novas funções e um novo visual.

A ideia básica é focar-se ainda mais no veículo do cliente – para uma eficiência ainda maior na sua oficina

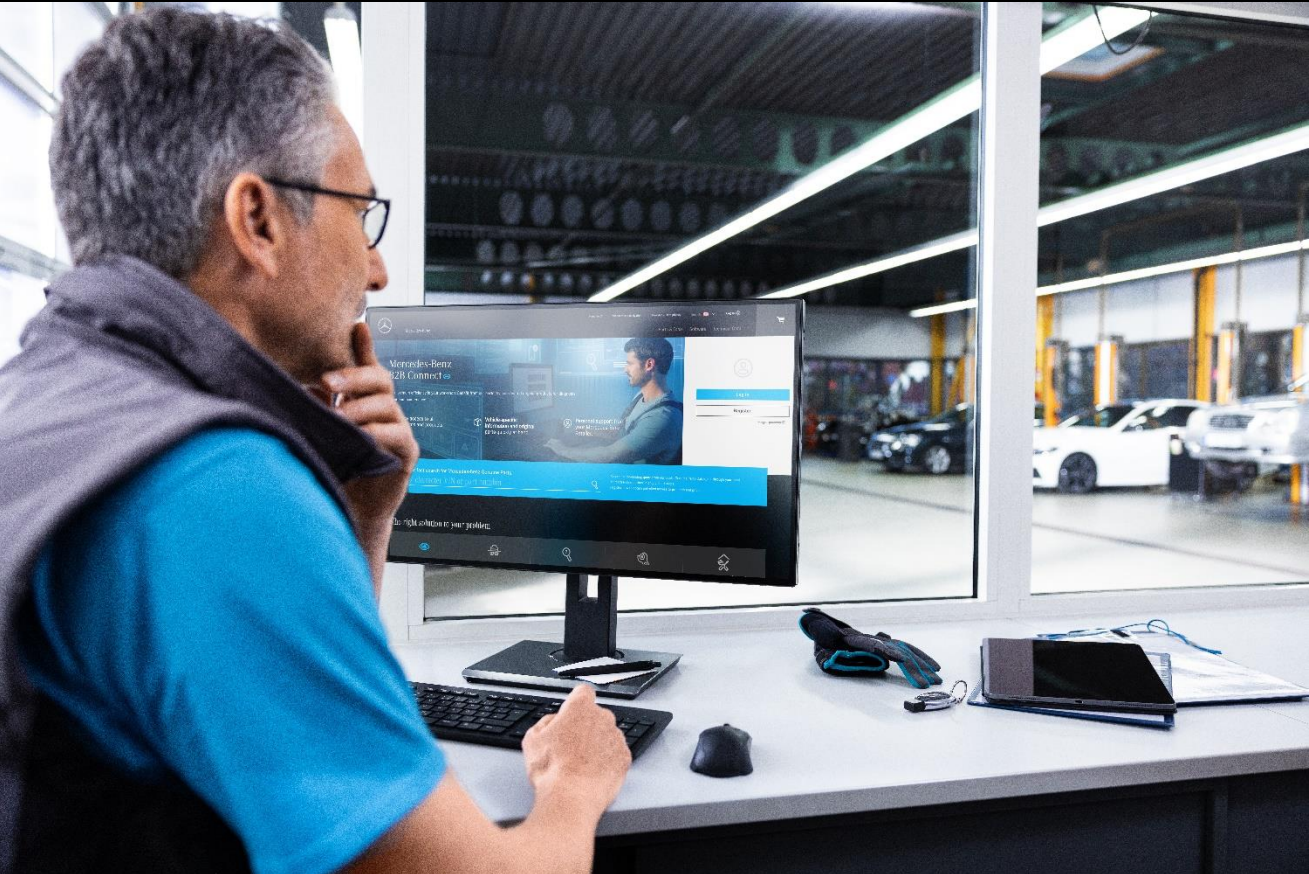

# Painel de instrumentos

Agora, a página inicial oferece um design atualizado e mais limpo, removendo os links diretos para aplicativos e licenças. Os links diretos das aplicações estão agora acessíveis através da página Licença ou do catálogo de peças.

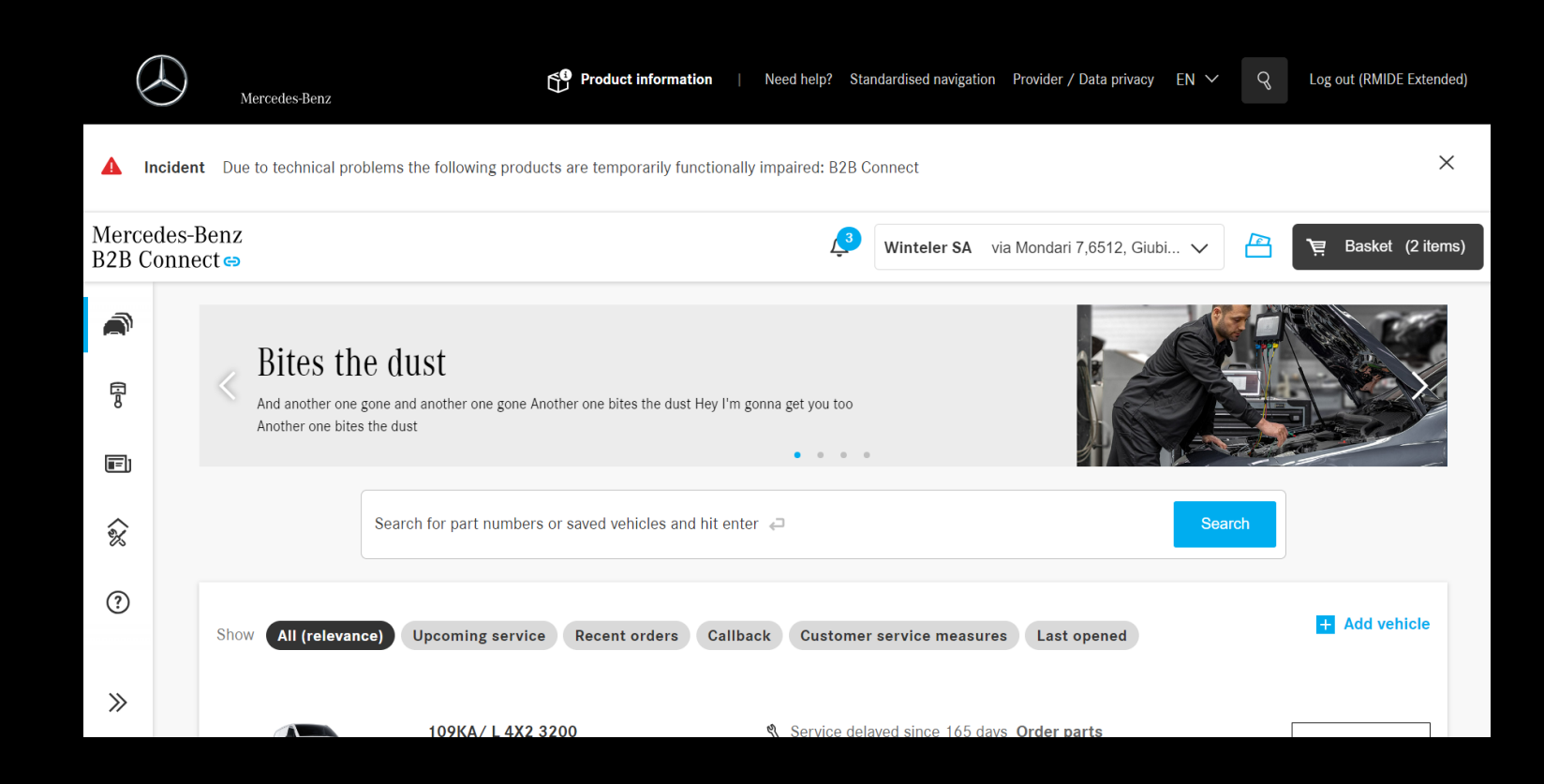

# Catálogo de Peças por tipo e modelo

Mesmo sem VIN, você pode procurar peças no B2B Connect. Insira o catálogo selecionando tipo e modelo.

Clique no ícone na página de listagem de veículos e selecione o tipo e modelo do veículo.

Você pode inserir o catálogo específico do VIN ou pesquisar peças diretamente.

| Mercedes-Benz<br>B2B Connect ↔   |                  |            |                        | Mercedes-Benz AG Hallschlag 65,70376, Stut 🗸 💾 📜 Basket (206 items |          |               |  |   |  |
|----------------------------------|------------------|------------|------------------------|--------------------------------------------------------------------|----------|---------------|--|---|--|
| <ul> <li>R</li> <li>R</li> </ul> | < > Search via \ | <u>/IN</u> |                        |                                                                    |          | Q Part number |  |   |  |
| Ē                                | Division         |            | Area                   |                                                                    | Series   |               |  |   |  |
| ŵ                                | Passenger Car    | >          | Vehicle                | >                                                                  | 𝜏 Series |               |  |   |  |
|                                  | smart            | >          | Body                   | >                                                                  | 100      | >             |  |   |  |
|                                  | VAN              | >          | Automatic transmission | >                                                                  | 105      | >             |  |   |  |
|                                  |                  |            | Manuel transmission    | >                                                                  | 107      | >             |  |   |  |
|                                  |                  |            | Rear axle              | >                                                                  | 108      | >             |  |   |  |
|                                  |                  |            | Steering               | >                                                                  | 109      | >             |  |   |  |
|                                  |                  |            | Engine                 | >                                                                  | 110      | >             |  |   |  |
|                                  |                  |            | Front axle             | >                                                                  | 111      | >             |  |   |  |
|                                  |                  |            | Transfer Case          | >                                                                  | 112      | >             |  |   |  |
| »                                | 4                |            | High voltage battery   | >                                                                  | 113      | >             |  | • |  |

# Enchimento de veículos

As informações do veículo incluem informações sobre enchimentos agora – começando com óleo do motor, óleo de freio e líquido de arrefecimento. Outros recheios serão fornecidos até o final de 2023.

| < Vehicles | GLA 200 CDI 4MATIC / GLA 200 d 4 WDC1569021J0001 | 86 🗸 🧳                                | Mercedes-Benz AG Hallschlag 65,70376, Stut V | ী্⊒ Basket (206 items) |
|------------|--------------------------------------------------|---------------------------------------|----------------------------------------------|------------------------|
| R          |                                                  |                                       |                                              |                        |
| B          | AFT.                                             | GLA 200 CDI 4MATIC / GLA 200 d 4MATIC | <b>b</b>                                     | ⑪ Delete vehicle       |
| ළී         |                                                  | General Technical Fillings            |                                              |                        |
|            | GLA GLA                                          | Engine oil More 6,51                  |                                              |                        |
|            | 0                                                | Brake fluid More                      |                                              |                        |
|            |                                                  | Coolant More                          |                                              |                        |
|            | Click here to write a note for this vehicle.     |                                       |                                              | 6                      |
|            | 0/140                                            |                                       |                                              |                        |
|            | Options                                          |                                       |                                              |                        |
| »          | Digital Service Booklet                          |                                       |                                              |                        |

# Pesquisa na plataforma B2BC

Pesquise de forma eficiente todo o conteúdo do B2B Connect. Descubra artigos de ajuda sobre como usar o B2B Connect e informações gerais sobre produtos na nova Pesquisa de plataforma.

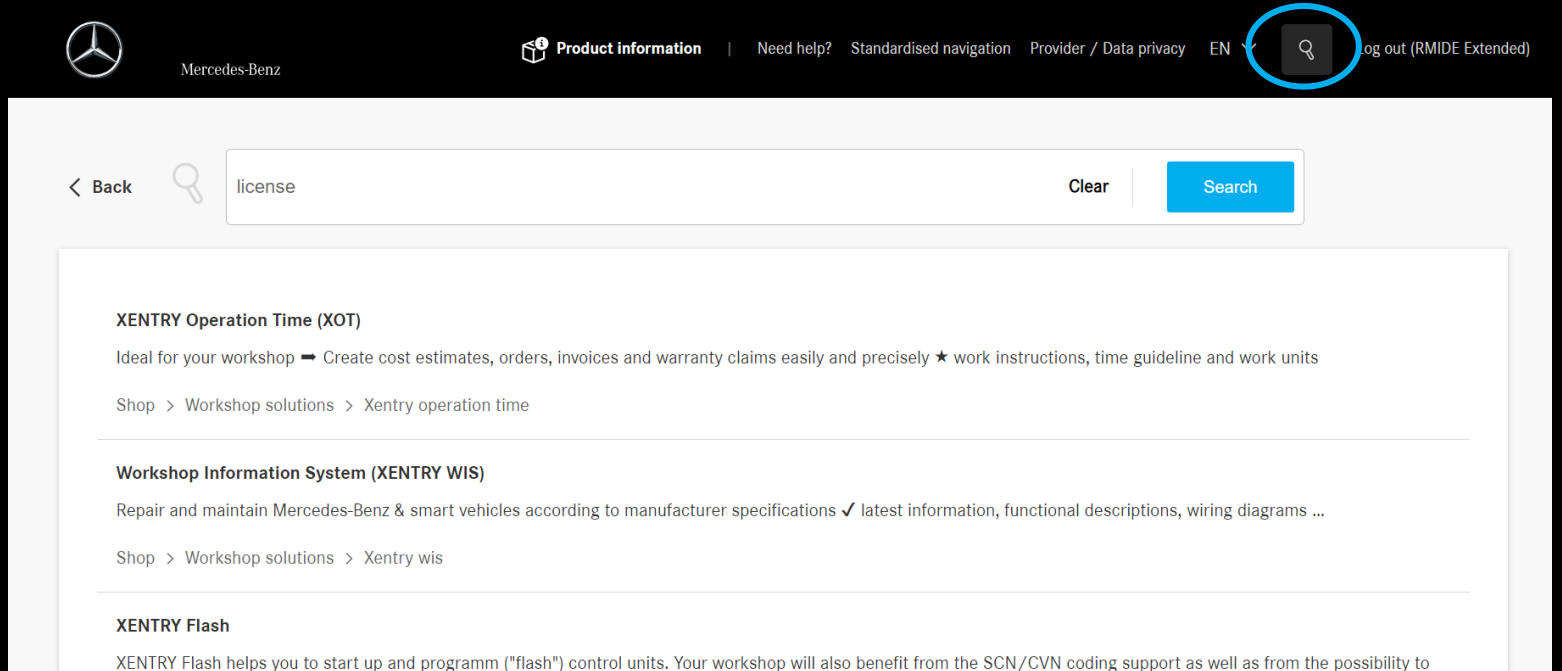

XENTRY Flash helps you to start up and programm ("flash") control units. Your workshop will also benefit from the SCN/CVN coding support as well as from the possibility search using equipment codes for retrofits and conversions.

Workshop solutions > Diagnosis > Xentry flash

#### Lista de veículos: Opções avançadas de filtro

Use as novas categorias de filtragem "Retorno de chamada" e "Medidas de atendimento ao cliente" para saber rapidamente sobre retornos de chamada e as medidas necessárias para seus veículos.

Ao clicar em "Ver", a página do veículo abre-se e consegue obter mais detalhes.

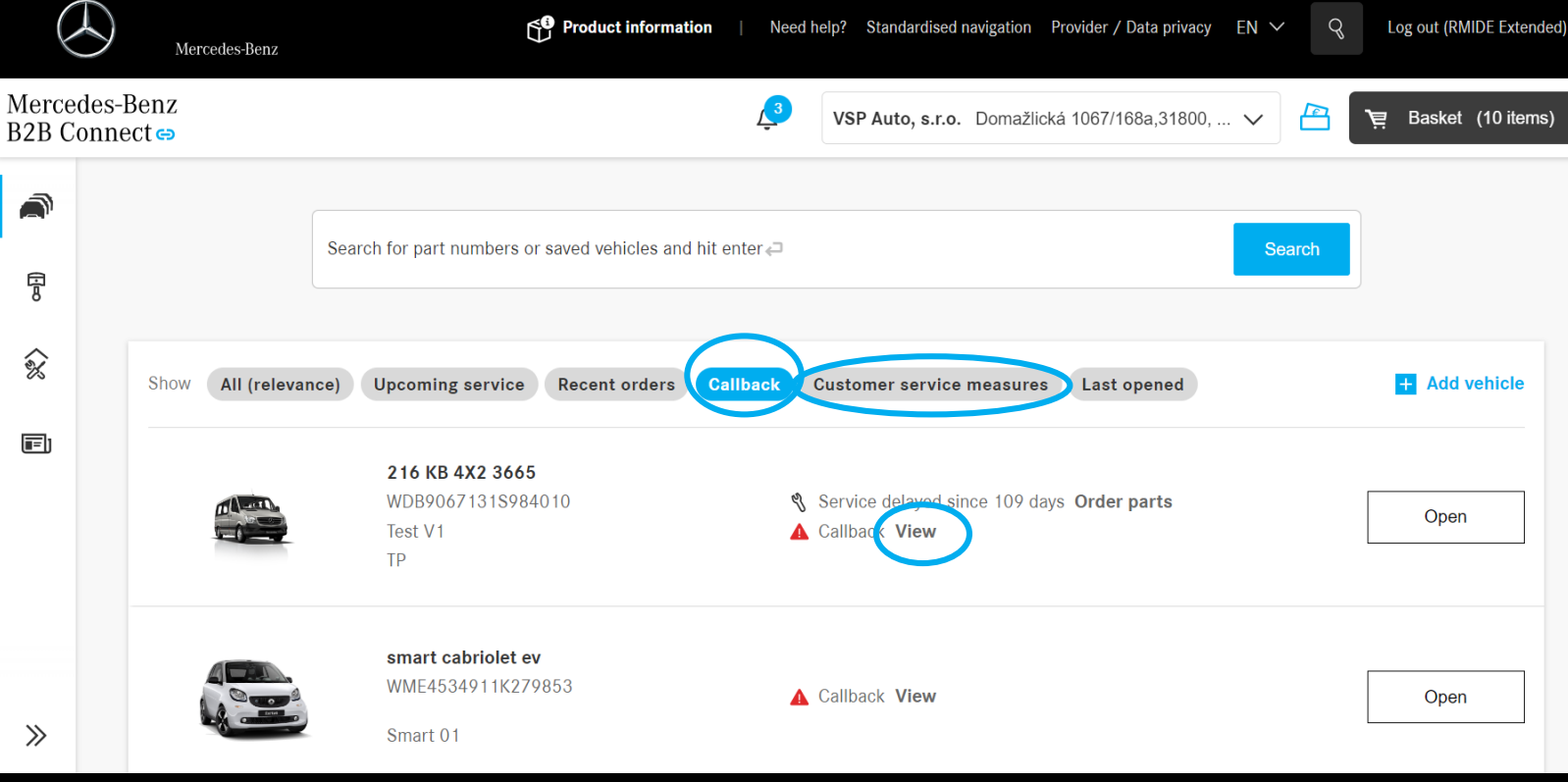

#### Página do veículo: Cartão de Dados do Veículo

Para aceder facilmente aos dados do veículo em todas as páginas relevantes, clique no novo botão "Informações do veículo".

Obterá uma visão geral dos dados essenciais do veículo selecionado.

| < Vehicles | GLE 350 d 4MATIC WDC1660241A720727 V         |       | VSP Auto, s.r.o. Don       | nažlická 1067/168a,31800, 🗸 | ] '몇 Basket (26 items)   |
|------------|----------------------------------------------|-------|----------------------------|-----------------------------|--------------------------|
| (F)        |                                              |       |                            |                             |                          |
|            | ALSON                                        |       | GLE 350 d 4MATIC           | <b>団 Delete vehicle</b>     |                          |
| ්          |                                              |       | General Technical Fillings |                             |                          |
|            | GLE                                          |       | VIN                        | WDC1660241A720727           |                          |
|            |                                              |       | Initial registration       | 01.11.2016                  |                          |
|            |                                              |       | Customer name              | - <u>Edit</u>               |                          |
|            |                                              |       | Licence plate              | - <u>Edit</u>               | Call Vehicle information |
|            | Click here to write a note for this vehicle. |       | CVN                        | B7D0AD0D                    |                          |
|            |                                              |       | EU type approval number    | e1*2007/46*0598*18          |                          |
|            |                                              |       | CAL ID                     | 6429012100150060            |                          |
|            |                                              | 0/140 | CALID                      | 0429012100150000            |                          |

# Página do veículo: Cartão de Dados do Veículo

O novo recurso permite fácil acesso a todas as informações importantes do veículo durante a edição. Feche a janela clicando na seta.

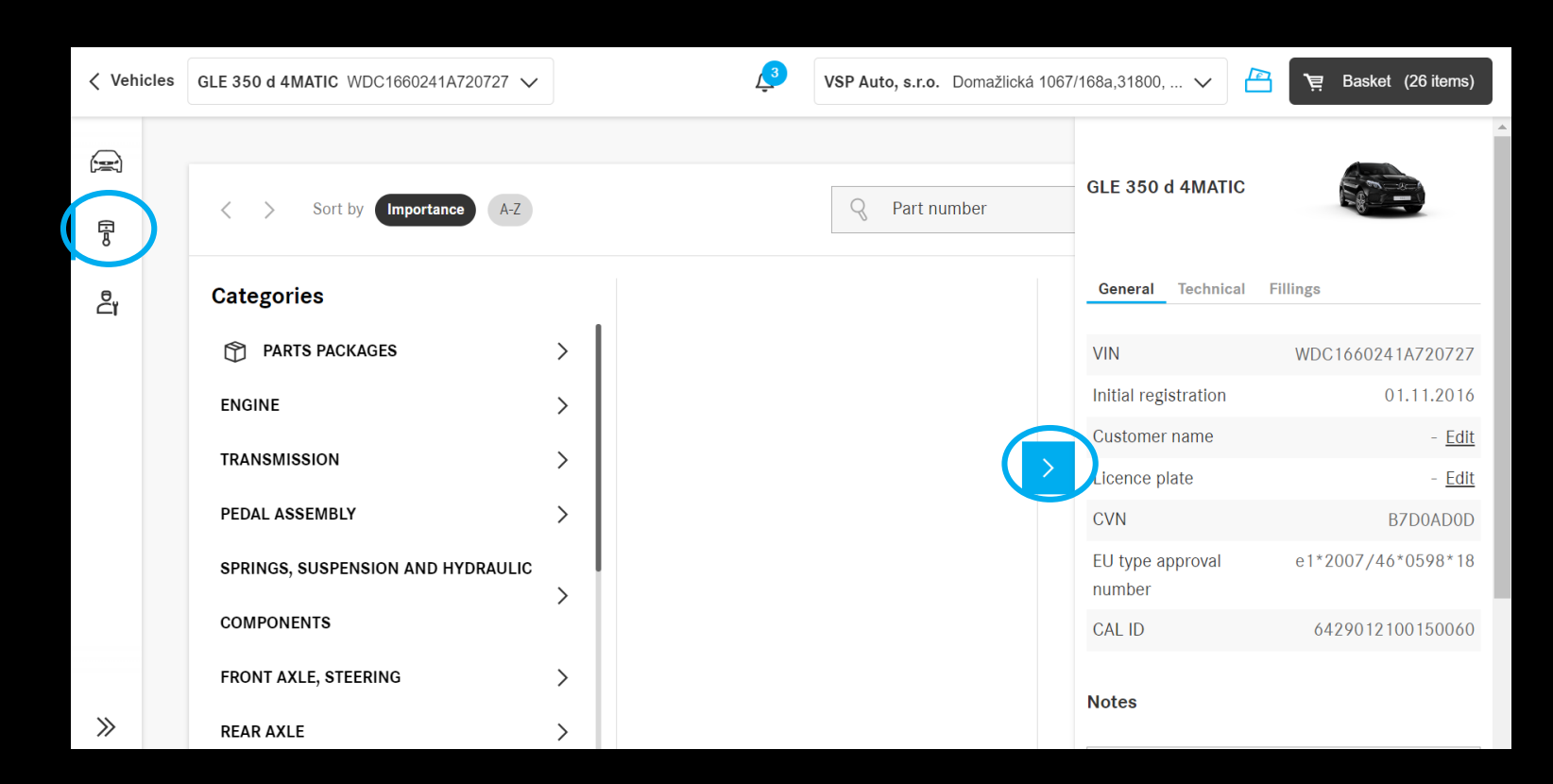